# ディザスタリカバリによるスタンドアロン vManageのリカバリ

| 内容                                 |  |
|------------------------------------|--|
|                                    |  |
| <u>背景説明</u>                        |  |
| <u>バックアップ設定db</u>                  |  |
| <u>vManageのリカバリ</u>                |  |
| <u>ステップ1:vManageの最小構成</u>          |  |
| <u> ステップ 2:バックアップ設定とルート証明書のコピー</u> |  |
| <u>ステップ 3:ルート証明書のインストール</u>        |  |
| <u>ステップ4:基本情報の更新</u>               |  |
| <u>ステップ 5:vManage証明書のインストール</u>    |  |
| <u>手順6: データベースの復元</u>              |  |
| <u>手順 7:サービスの確認</u>                |  |
| <u> ステップ 8:コントローラの再認証</u>          |  |
| <u>ステップ 9:コントローラへのアップデートの送信</u>    |  |
|                                    |  |

### 概要

このドキュメントでは、configuration-dbバックアップを使用してvManageを復元する手順につい て説明します。

# 背景説明

このドキュメントでは、configuration-dbのバックアップが定期的に行われており、何らかの理由 でスタンドアロンのvManageが回復不能であり、ソフトウェアのリセットまたは新規インストー ルが必要であることを前提としています。

このドキュメントは、すべてのポリシー、テンプレート、設定、およびエッジデバイス証明書の 回復に役立ちます。

バックアップ設定db

vManage\_rcdn01# request nms configuration-db backup path 05\_08\_20\_configdb
Starting backup of configuration-db
config-db backup logs are available in /var/log/nm/neo4j-backup.log file
Successfully saved database to /opt/data/backup/05\_08\_20\_configdb.tar.gz

外部サーバにscpします。

vManage\_rcdn01# vshell vManage\_rcdn01:~\$ scp /opt/data/backup/05\_08\_20\_configdb.tar.gz user@10.2.3.1://home/ftpuser/ftp/amaugu amaugust@10.2.3.1's password: 05\_08\_20\_configdb.tar.gz 100% 484KB 76.6MB/s 00

# vManageのリカバリ

次のコマンドを使用して、vManageをリセットし、障害をシミュレートします。

vManage\_rcdn01# request software reset

ここに示すような新しいvManageが作成されたので、バックアップを復元する前に、正しい順序 でリカバリプロセスを実行することをお勧めします。

| =       | cisco Cisco vi         | Mana | ge                       |              |                                  |                |                 | •                | Û                   | ۰ | 0                  | admin 🔻                      |  |
|---------|------------------------|------|--------------------------|--------------|----------------------------------|----------------|-----------------|------------------|---------------------|---|--------------------|------------------------------|--|
| -       | Dashboard              |      | E DASHBOARD              |              |                                  |                |                 |                  |                     |   |                    |                              |  |
|         | Monitor                |      | vSmart - 0               | WAN Edge - 0 | 🛞 vBond - 0 🌐                    | 1 ©<br>vManage | - 1 Re          | boot             | 1                   | 0 | Warning<br>Invalid | 0                            |  |
| \$<br>~ | Configuration<br>Tools |      | Control Status (Total 0) |              | Site Health (Total 0)            |                | Transport Inter | rface Distributi | m                   |   |                    |                              |  |
| ÷       | Maintenance            |      | Control Up               | 0            | Full WAN Connectivity 0 s        | sites          | < 10 Mbps       |                  |                     | 0 |                    |                              |  |
| **      | Administration         |      | Destial                  |              |                                  |                | 10 Mbps - 100   | 0 Mbps           |                     |   |                    | 0                            |  |
| 8       | vAnalytics             |      | Partial                  |              | Partial WAN Connectivity     0 s | 0 sites        |                 |                  | 100 Mbps - 500 Mbps |   |                    |                              |  |
|         |                        |      | Control Down             | 0            | No WAN Connectivity 0 a          | sites          | > 500 Mbps      |                  |                     |   | 0                  |                              |  |
|         |                        |      |                          |              |                                  |                |                 |                  |                     |   |                    |                              |  |
|         |                        |      | WAN Edge Inventory       |              | WAN Edge Health (Total 0)        |                | Transport Heal  | lth              |                     |   | Type: By Loss      | $\pmb{a}\equiv \pmb{\Omega}$ |  |
|         |                        |      | Total                    | 0            |                                  |                |                 |                  |                     |   |                    |                              |  |
|         |                        |      | Authorized               | 0            | 0 0 0                            |                |                 |                  |                     |   |                    |                              |  |
|         |                        |      | Deployed                 | 0            |                                  |                |                 |                  |                     |   |                    |                              |  |
|         |                        |      | Staging                  | 0            | Normal Warning Error             | Error          |                 |                  |                     |   |                    |                              |  |

## ステップ1:vManageの最小構成

| vManage_rcdn01 |
|----------------|
| xx.xx.xx.xx    |
| 100            |
| ****.cisco     |
|                |
|                |
|                |
|                |

```
vpn 0
host vbond.list ip 10.2.3.4 10.2.3.5
 interface eth0
  ip address 10.1.3.8/24
  tunnel-interface
 no shutdown
 1
 ip route 0.0.0.0/0 10.1.3.1
1
vpn 512
 interface eth1
 ip address 10.11.3.8/24
 no shutdown
 1
 ip route 0.0.0.0/0 10.1.3.1
!
```

#### ステップ2:バックアップ設定とルート証明書のコピー

#### <#root>

vManage\_rcdn01:~\$ scp am\*\*\*\*@xx.xx.xx://home/ftpuser/ftp/am\*\*\*\*/05\_08\_20\_configdb.tar.gz .
am\*\*\*\*@xx.xx.xx's password:
05\_08\_20\_configdb.tar.gz 100% 484KB 76.6MB/s 00:

#### Verify

vManage\_rcdn01:~\$ ls -lh total 492K -rw-r--r-- 1 admin admin 394 May 8 15:20 archive\_id\_rsa.pub -rwxr-xr-x 1 admin admin 485K May 8 15:3905\_08\_20\_configdb.tar.gz

#### Copy root certificate from other controller:

vManage\_rcdn01:~\$ scp admin@vbond://home/admin/root.crt . viptela 18.4.4 admin@vbond's password: root.crt

100% 1380 2.8MB/s 00:0

### ステップ3:ルート証明書のインストール

vManage\_rcdn01# request root-cert-chain install /home/admin/root.crt
Uploading root-ca-cert-chain via VPN 0
Copying ... /home/admin/root.crt via VPN 0
Updating the root certificate chain..
Successfully installed the root certificate chain

### ステップ4:基本情報の更新

#### 移動先 Administration > Settings vBond IP、組織名、および証明書の基本情報を設定します。

| ≡            | cisco Cisco vi    | lanag | ge |                                          |                        | • | ۵ |   | 0         | admin 👻  |
|--------------|-------------------|-------|----|------------------------------------------|------------------------|---|---|---|-----------|----------|
| ::           | Dashboard         |       | -  | ADMINISTRATION   SETTINGS                |                        |   |   |   |           |          |
| ▫            | Monitor           |       |    | Organization Name                        | a st.cisco             |   |   |   | View      | Edit     |
| ۰            | Configuration     |       |    | vBond                                    | vbond t : 12346        |   |   |   | View      | Edit     |
| ٩            | Tools             |       |    | Email Notifications                      | Disabled               |   |   |   | View      | Edit     |
| <b>\$</b>    | Maintenance       | >     |    | Controller Certificate Authorization     | Enterprise             |   |   |   | View      | Edit     |
| <u> - 11</u> | Administration    | >     | ſ  | WAN Edge Cloud Certificate Authorization | Automated              |   |   |   | View      | Edit     |
|              | Settings          |       |    | Web Server Certificate                   | 12 Jul 2024 5:30:30 PM |   |   | с | SR   Cert | tificate |
|              | Manage Users      |       |    | Enforce Software Version (ZTP)           |                        |   |   |   | View      | Edit     |
|              | Cluster Managem   |       |    | Banner                                   | Disabled               |   |   |   | View      | Edit     |
|              | Integration Manag | ement |    | Reverse Proxy                            | Disabled               |   |   |   | View      | Edit     |
|              | vAnalytics        |       |    | Statistics Setting                       |                        |   |   |   | View      | Edit     |

# ステップ 5: vManage証明書のインストール

root.crt ステップ2でインストールします。

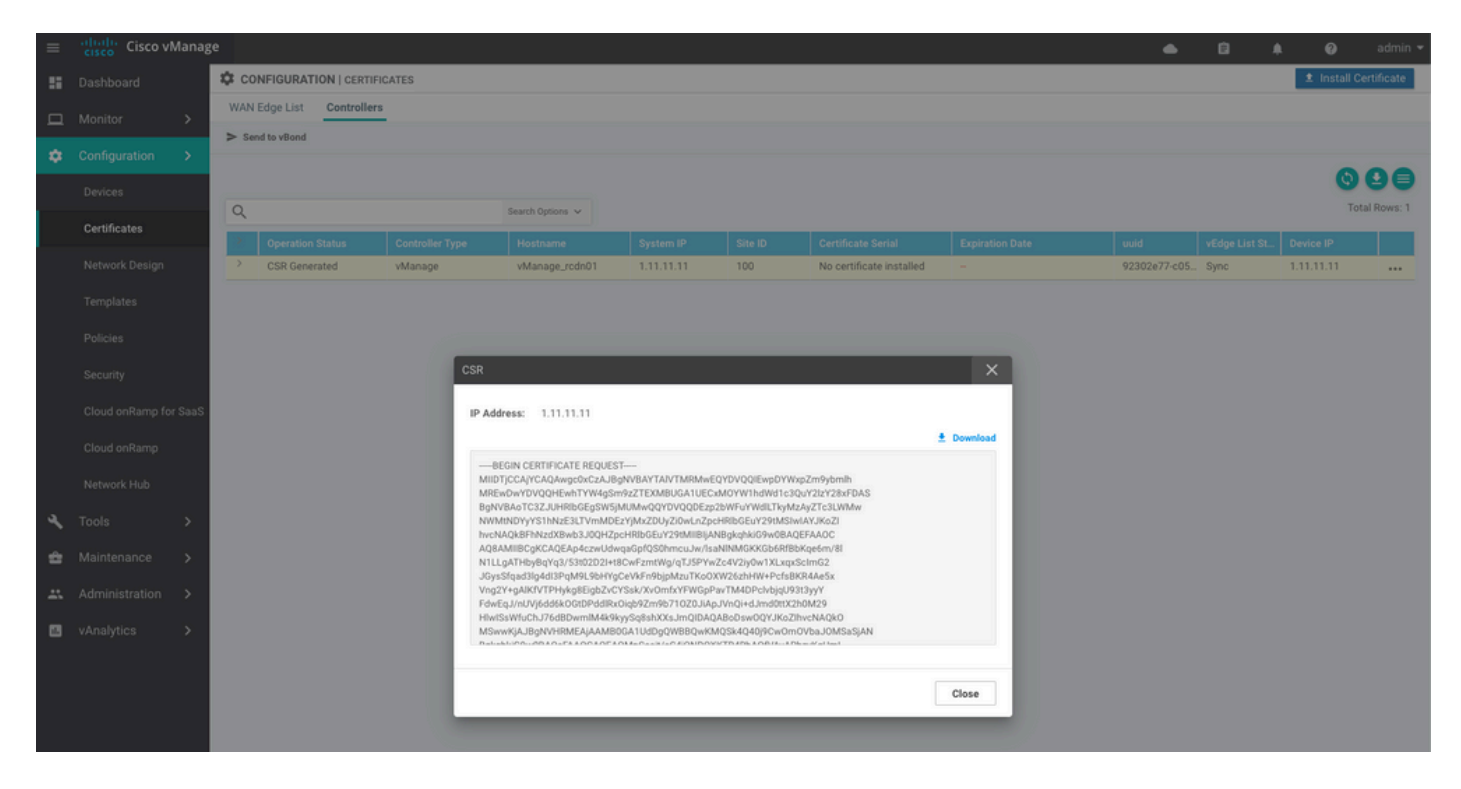

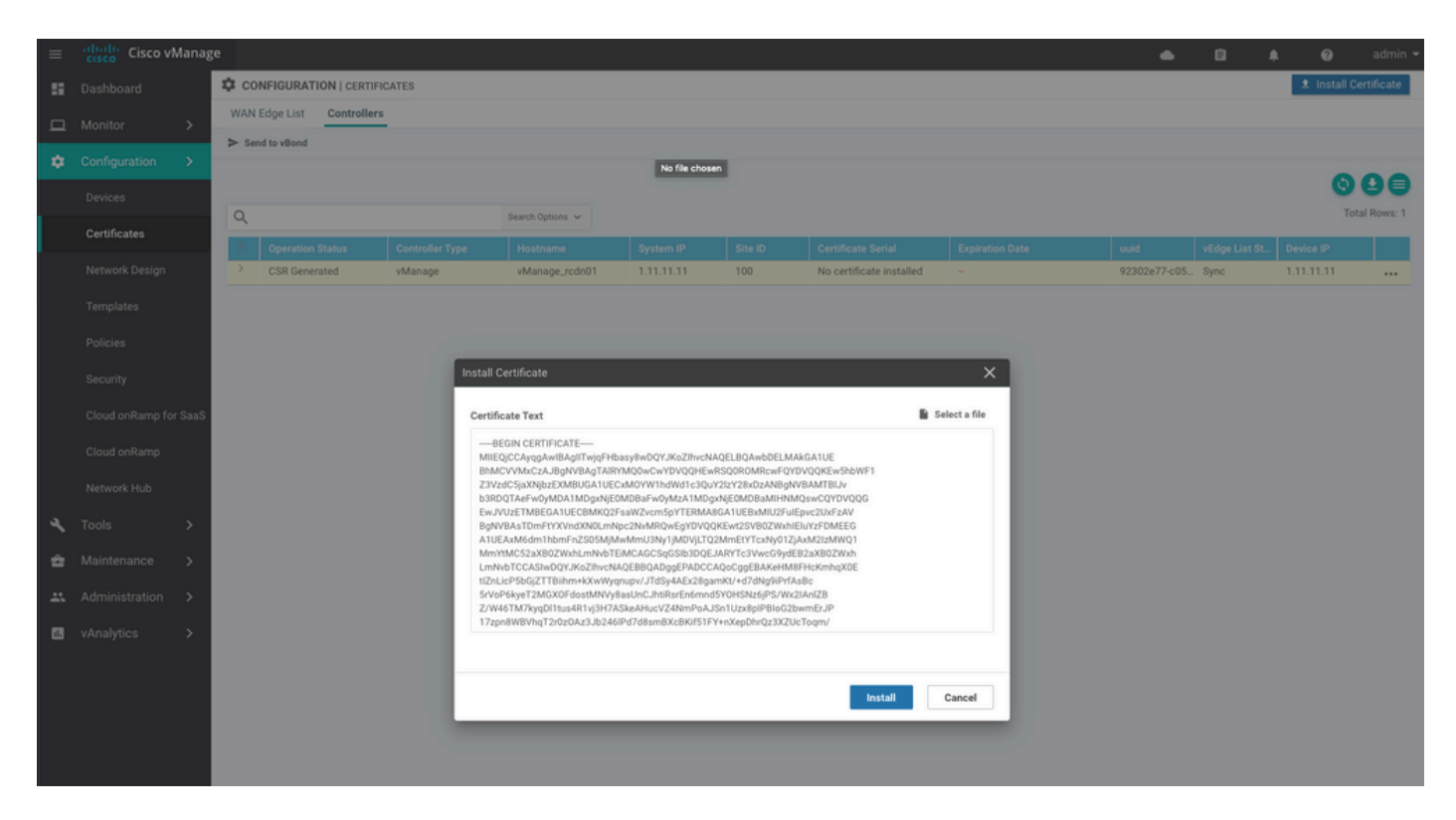

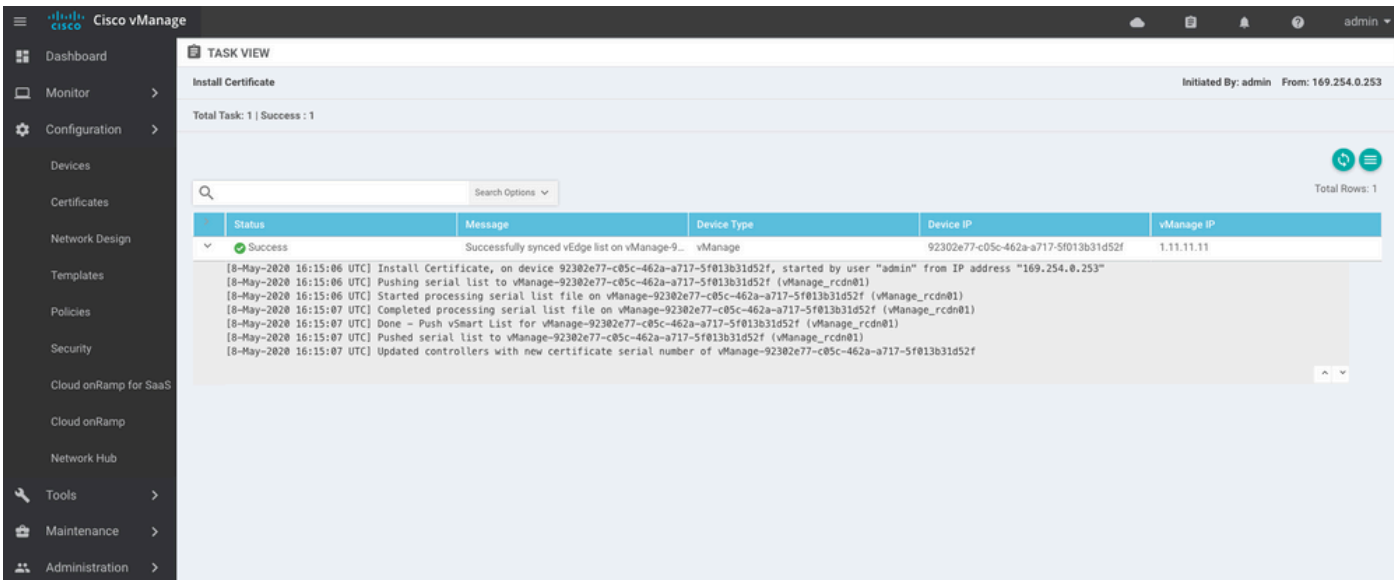

| cisco vMa   | anage                                                                          | 2                                                                                             |                                                                                                    |                                                                                                    |                                                                                                    |                                                                                                    |                                                                                                    |                                                                                                    |                                                                                                    |                                                                                                    |                                                                                                    |                                                                                                    | ٠                                                                                                    | ê                                                                                                    | ٠                                                                                                    | Ø                                                                                                    | admin 👻                                                                                                    |  |
|-------------|--------------------------------------------------------------------------------|-----------------------------------------------------------------------------------------------|----------------------------------------------------------------------------------------------------|----------------------------------------------------------------------------------------------------|----------------------------------------------------------------------------------------------------|----------------------------------------------------------------------------------------------------|----------------------------------------------------------------------------------------------------|----------------------------------------------------------------------------------------------------|----------------------------------------------------------------------------------------------------|----------------------------------------------------------------------------------------------------|----------------------------------------------------------------------------------------------------|----------------------------------------------------------------------------------------------------|----------------------------------------------------------------------------------------------------|----------------------------------------------------------------------------------------------------|----------------------------------------------------------------------------------------------------|----------------------------------------------------------------------------------------------------|----------------------------------------------------------------------------------------------------|--|
| shboard     |                                                                                | DASHBOARD                                                                                     | )                                                                                                    |                                                                                                    |                                                                                                    |                                                                                                    |                                                                                                    |                                                                                                    |                                                                                                    |                                                                                                    |                                                                                                    |                                                                                                    |                                                                                                    |                                                                                                    |                                                                                                    |                                                                                                    |                                                                                                    |  |
|             | >                                                                              | •                                                                                             | vSmart - 0                                                                                                    | 8                                                                                                    | WAN Edge - 0                                                                                                    |                                                                                                    | •                                                                                                    | vBond - 0                                                                                                    |                                                                                                    | 1 S<br>vManag                                                                                                    | e - 1                                                                                                    | Reboot<br>Last 24 hrs                                                                                                    | 1                                                                                                    |                                                                                                    | 0                                                                                                    | Warning<br>Invalid                                                                                                    | 0                                                                                                    |  |
| nfiguration | >                                                                              | Control Charles of                                                                            | (F-1-1-0)                                                                                                    |                                                                                                    |                                                                                                    |                                                                                                    | Oles Haalah (Tatal O)                                                                                                    |                                                                                                    |                                                                                                    |                                                                                                    |                                                                                                    |                                                                                                    |                                                                                                    |                                                                                                    |                                                                                                    |                                                                                                    |                                                                                                    |  |
|             | >                                                                              | Control Status (                                                                              | (Iotal U)                                                                                                    |                                                                                                    |                                                                                                    | -                                                                                                    | Site Health (Total U)                                                                                                    |                                                                                                    |                                                                                                    |                                                                                                    | Transp                                                                                                    | ort Interface Di                                                                                                    | tribution                                                                                                    |                                                                                                    |                                                                                                    |                                                                                                    |                                                                                                    |  |
| aintenance  | >                                                                              | Control Up                                                                                    |                                                                                                    |                                                                                                    | 0                                                                                                    |                                                                                                    | Full WAN Connect                                                                                                    | ctivity                                                                                                    |                                                                                                    | 0 sites                                                                                                    | < 10 M                                                                                                    | lbps                                                                                                    |                                                                                                    |                                                                                                    |                                                                                                    |                                                                                                    | 0                                                                                                    |  |
|             | >                                                                              | Durital D                                                                                     |                                                                                                    |                                                                                                    |                                                                                                    |                                                                                                    |                                                                                                    |                                                                                                    |                                                                                                    |                                                                                                    | 10 Mbps - 100 Mbps                                                                                                    |                                                                                                    |                                                                                                    |                                                                                                    |                                                                                                    | 0                                                                                                    |                                                                                                    |  |
| nalvtics    | >                                                                              | Partial 0                                                                                     |                                                                                                    |                                                                                                    |                                                                                                    |                                                                                                    | Partial WAN Con                                                                                                    | nectivity                                                                                                    |                                                                                                    | 0 sites                                                                                                    | 100 M                                                                                                    |                                                                                                    | 0                                                                                                    |                                                                                                    |                                                                                                    |                                                                                                    |                                                                                                    |  |
|             |                                                                                | Control Down                                                                                  | Control Down 0                                                                                                    |                                                                                                    |                                                                                                    |                                                                                                    |                                                                                                    | O No WAN Connectivity                                                                                                    |                                                                                                    |                                                                                                    | > 500                                                                                                    | Mbps                                                                                                    |                                                                                                    |                                                                                                    |                                                                                                    |                                                                                                    | 0                                                                                                    |  |
|             |                                                                                |                                                                                               |                                                                                                    |                                                                                                    |                                                                                                    |                                                                                                    |                                                                                                    |                                                                                                    |                                                                                                    | 0 unco                                                                                                    |                                                                                                    |                                                                                                    | View Pe                                                                                                    | rcent Utiliz                                                                                                    | ation                                                                                                    |                                                                                                    |                                                                                                    |  |
|             |                                                                                | WAN Edge Inver                                                                                | ntory                                                                                                    |                                                                                                    |                                                                                                    | 1                                                                                                    | WAN Edge Health (Tota                                                                                                    | 10)                                                                                                    |                                                                                                    |                                                                                                    | Transp                                                                                                    | ort Health                                                                                                    |                                                                                                    |                                                                                                    |                                                                                                    | Type: By Loss                                                                                                    | $\bullet \equiv 0$                                                                                                    |  |
|             |                                                                                | Total                                                                                         |                                                                                                    |                                                                                                    | 0                                                                                                    |                                                                                                    |                                                                                                    |                                                                                                    |                                                                                                    |                                                                                                    |                                                                                                    |                                                                                                    |                                                                                                    |                                                                                                    |                                                                                                    |                                                                                                    |                                                                                                    |  |
|             |                                                                                | Authorized                                                                                    | Authorized 0                                                                                                    |                                                                                                    |                                                                                                    |                                                                                                    | 0                                                                                                    | 0                                                                                                    | 0                                                                                                    |                                                                                                    |                                                                                                    |                                                                                                    |                                                                                                    |                                                                                                    |                                                                                                    |                                                                                                    |                                                                                                    |  |
|             |                                                                                | Deployed                                                                                      |                                                                                                    |                                                                                                    | 0                                                                                                    |                                                                                                    |                                                                                                    |                                                                                                    |                                                                                                    |                                                                                                    |                                                                                                    |                                                                                                    |                                                                                                    |                                                                                                    |                                                                                                    |                                                                                                    |                                                                                                    |  |
|             |                                                                                | Staging                                                                                       |                                                                                                    |                                                                                                    | 0                                                                                                    |                                                                                                    | Normal                                                                                                    | Warning                                                                                                    | Error                                                                                                    |                                                                                                    |                                                                                                    |                                                                                                    |                                                                                                    |                                                                                                    |                                                                                                    |                                                                                                    |                                                                                                    |  |
|             | shoord<br>nitor<br>nfiguration<br>ols<br>intenance<br>ministration<br>nalytics | shboard<br>initor ><br>infiguration ><br>als ><br>intenance ><br>ministration ><br>nalytics > | It is co vManage         ahboard       It DASHBOARD         nitor       >         nfguration       >         ols       >         control Status in         intenance       >         ministration       >         nalytics       >         WAN Edge Inveg         Total         Authorized         Deployed         Staging | skiboard       III DASHBOARD         nitor       >         nfiguration       >         ols       >         control Status (Total 0)         intenance       Control Up         ministration       >         nalytics       >         WAN Edge Inventory         Total         Authorized         Deployed         Staging | skboard If DASHBOARD   nitor vSmart - 0   nfguration Control Status (Total 0)   als Control ID   nintenance Control Down   ministration Control Down   WAN Edge Inventory Total   Authorized Deployed   Staging Staging | skboard       If DASHBOARD         nitor       >         nfguration       >         ols       >         Control Status (Total 0)         intenance       Control Up         ministration       >         Partial       0         Control Down       0         WAN Edge Inventory       0         Authorized       0         Staging       0 | skibbard       I DASHBOARD         nitor       >         nfguration       >         ols       >         ols       >         control Status (Total 0)       0         ministration       >         nalytics       >         WAN Edge Inventory       0         WAN Edge Inventory       0         Deployed       0         Staging       0 | sklobard       If DASHBOARD         nitor       >         nfguration       >         >ls       >         Control Status (Total 0)       Image: Control Up         Control Up       0         Partial       0         Partial       0         Control Down       0         WAN Edge Inventory       WAN Edge Health (Total 0)         WAN Edge Inventory       0         Muthorized       0         Deployed       0         Staging       0 | sklovard       If DASHBOARD         nitor       >         nfguration       >         >linternance       >         ministration       >         nalytics       >         WAN Edge Inventory       WAN Edge Inventory         WAN Edge Inventory       0         Normal       0         Normal       Warning | skboard If DASHBOARD   nitor >   nfguration >   ols >   control Status (Total 0)   intenance   oninistration   >   nalytics   >   WAN Edge Inventory   WAN Edge Inventory   WAN Edge Inventory   Wan Edge Inventory   Wan Edge Inventory   Beployed   Staging   0   0   0   0   0   0   0   0   0   0   0   0   0   0   0   0   0   0   0   0   0   0   0   0   0   0   0   0   0   0   0   0   0   0   0   0   0   0   0   0   0   0   0   0   0   0   0   0   0   0   0   0   0   0   0   0   0   0   0   0   0   0   0   0 | skboard       If DASHBOARD         nitor       >         nfguration       >         ols       >         control Status (Total 0)       Site Health (Total 0)         control Up       0         Partial       0         Partial       0         Control Down       0         WAN Edge Inventory       WAN Edge Health (Total 0)         WAN Edge Inventory       WAN Edge Health (Total 0)         Normal       Warning         Error       Normal | Inition       >         Inition       >         Inition </th <th>thourd       If DASHBOARD         nitor       &gt;         pfguration       &gt;         ols       &gt;         ols       &gt;         ontrol Status (Total 0)       Site Health (Total 0)         Oentrol Status (Total 0)       Image-1         Partial       0         Partial       0         Control Down       0         WAN Edge Inventory       0 sites         WAN Edge Inventory       0 sites         WAN Edge Inventory       0         Total       0         Deployed       0         Staging       0</th> <th>Liboard       I DASHBOARD         nitor       I DASHBOARD       I DASHBOARD       I DASHBO</th> <th>shboard Site DASHBOARD   nitor &gt;   pfguration &gt;   ob &gt;   obs &gt;   obs &gt;&lt;</th> <th>choard I DASHBOARD   nitor &gt;   nfguration &gt;   obscription Control Status (Total 0)   Control Up 0   Partial 0   Control Down 0   Control Down 0   Total 0   Total 0   Total 0   Total 0   Total 0   Staging 0   Normal Warning   Below 0   Normal Error</th> <th>control Status (Total 0)   Control Status (Total 0)   Control Status (Total 0)   Control Own   Control Own   Control Own   Control Own   Control Own   Control Control Control Control Own   Control Own   Control Own   Control Own   Control Own   Control Control Control Own   Control Own   Control Control Cont</th> | thourd       If DASHBOARD         nitor       >         pfguration       >         ols       >         ols       >         ontrol Status (Total 0)       Site Health (Total 0)         Oentrol Status (Total 0)       Image-1         Partial       0         Partial       0         Control Down       0         WAN Edge Inventory       0 sites         WAN Edge Inventory       0 sites         WAN Edge Inventory       0         Total       0         Deployed       0         Staging       0 | Liboard       I DASHBOARD         nitor       I DASHBOARD       I DASHBOARD       I DASHBO | shboard Site DASHBOARD   nitor >   pfguration >   ob >   obs >   obs >< | choard I DASHBOARD   nitor >   nfguration >   obscription Control Status (Total 0)   Control Up 0   Partial 0   Control Down 0   Control Down 0   Total 0   Total 0   Total 0   Total 0   Total 0   Staging 0   Normal Warning   Below 0   Normal Error | control Status (Total 0)   Control Status (Total 0)   Control Status (Total 0)   Control Own   Control Own   Control Own   Control Own   Control Own   Control Control Control Control Own   Control Own   Control Own   Control Own   Control Own   Control Control Control Own   Control Own   Control Control Cont |  |

#### 手順6:データベースの復元

#### <#root>

vManage\_rcdn01# request nms configuration-db restore path /home/admin/05\_08\_20\_configdb.tar.gz Configuration database is running in a standalone mode 0 [main] INFO com.viptela.vmanage.server.deployment.cluster.ClusterConfigurationFileHandler - Trying t 4 [main] INFO com.viptela.vmanage.server.deployment.cluster.ClusterConfigurationFileHandler - Working Successfully saved cluster configuration for localhost Starting DB backup from: localhost Creating directory: local cmd to backup db: sh /usr/bin/vconfd\_script\_nms\_neo4jwrapper.sh backup localhost /opt/data/backup/local Finished DB backup from: localhost Stopping NMS application server on localhost Stopping NMS configuration database on localhost Reseting NMS configuration database on localhost Restoring from DB backup: /opt/data/backup/staging/graph.db-backup cmd to restore db: sh /usr/bin/vconfd\_script\_nms\_neo4jwrapper.sh restore /opt/data/backup/staging/grap Successfully restored DB backup: /opt/data/backup/staging/graph.db-backup Starting NMS configuration database on localhost Waiting for 10s before starting other instances... Polling neo4j at: localhost NMS configuration database on localhost has started. Updating DB with the saved cluster configuration data Successfully reinserted cluster meta information Starting NMS application-server on localhost Waiting for 120s for the instance to start... Removed old database directory: /opt/data/backup/local/graph.db-backup Successfully restored database

#### この手順にはより多くの時間がかかり、バックアップによって異なります。

次の手順でプロセスを確認できます。 tailing vShellのログ

<#root>

vManage\_rcdn01:~\$

tail -fq /var/log/nms/vmanage-server.log /var/log/nms/neo4j-out.log

#### 手順7:サービスの確認

vManage\_rcdn01# request nms all status

ステップ8:コントローラの再認証

現在、すべてのポリシー、テンプレート、および設定がvManageにロードされているが、すべて のコントローラがダウンしていることを確認できます。

| =  | cisco Cisco vi | Manaş  | ge                                          |                 |                                                         |                |                       | •            | Û            | <b>*</b> 9 0       | admin 👻  |
|----|----------------|--------|---------------------------------------------|-----------------|---------------------------------------------------------|----------------|-----------------------|--------------|--------------|--------------------|----------|
| 55 | Dashboard      |        | III DASHBOARD                               |                 |                                                         |                |                       |              |              |                    |          |
| •  | Monitor        | ><br>、 | 2 ↓     Wan       vSmart - 2     VSmart - 2 | ; ↓<br>Edge - 3 | € 2 ↓<br>vBond - 2                                      | 1 ©<br>vManage | - 1 Reboot            | 1            |              | Warning<br>Invalid | 0        |
| ž  | Tools          |        | Control Status (Total 5)                    |                 | Site Health (Total 3)                                   |                | Transport Interface I | Distribution |              |                    |          |
| ÷  | Maintenance    |        | Control Up                                  | 5               | Full WAN Connectivity                                   | sites          | < 10 Mbps             |              | 0            |                    |          |
| ** | Administration |        | Destin                                      |                 |                                                         |                | 10 Mbps - 100 Mbps    |              | 0            |                    |          |
|    | vAnalytics     |        | Palla                                       |                 | <ul> <li>Partial WAN Connectivity</li> <li>O</li> </ul> | sites          | 100 Mbps - 500 Mb     |              | 0            |                    |          |
|    |                |        | Control Down                                | 0               | O No WAN Connectivity O                                 | sites          | > 500 Mbps            |              |              |                    | 0        |
|    |                |        |                                             |                 |                                                         |                |                       | View Pe      | ercent Utili | zation             |          |
|    |                |        | WAN Edge Inventory                          |                 | WAN Edge Health (Total 0)                               |                | Transport Health      |              |              | Type: By Lo        | es ∎ ≂ ⊡ |
|    |                |        | Total                                       | 16              |                                                         |                |                       |              |              |                    |          |
|    |                |        | Authorized                                  | 16              | 0 0 0                                                   |                |                       |              |              |                    |          |
|    |                |        | Deployed                                    | 3               |                                                         |                |                       |              |              |                    |          |
|    |                |        | Staging                                     | 0               | Normal Warning Error                                    |                |                       |              |              |                    |          |
|    |                |        |                                             |                 |                                                         |                |                       |              |              |                    |          |

すべてのコントローラを再認証する必要があります。

移動先 Configuration > Devicesを参照。各コントローラを編集し、管理IPアドレス(管理IPはローカル 設定で確認可能)のユーザ名とパスワードを入力します。

| ≡  | cisco VManag          | ţe |                   |                 |                  |         |      |                   |               |                  | •           | ê .             | ¢0      | 0           | admin 👻 |
|----|-----------------------|----|-------------------|-----------------|------------------|---------|------|-------------------|---------------|------------------|-------------|-----------------|---------|-------------|---------|
| 55 | Dashboard             | 1  | CONFIGURATION     | DEVICES         |                  |         |      |                   |               |                  |             |                 |         |             |         |
|    | Monitor >             |    | WAN Edge List Cor | trollers        |                  |         |      |                   |               |                  |             |                 |         |             |         |
| -  |                       |    | Add Controller    | 🗍 Change Mode 💌 |                  |         |      |                   |               |                  |             |                 |         | 0           | AA      |
|    | Configuration >       |    | 0                 |                 | Search Options 🗸 |         |      |                   |               |                  |             |                 |         | Total       | Rows: 6 |
|    | Devices               |    | Controller Type   | Nostorme        | Sustan ID        | Site ID | Mode | Assigned Template | Davice Status | Cartificate Stat | Policy Name | Dollars Version |         | 1000        |         |
|    | Certificates          |    | vManage           | -               | -                | -       | CLI  | -                 | In Sync       | Installed        | -           | -               |         | acdaf52     |         |
|    | Network Design        |    | vManage           | vManage_rcdn01  | 1.11.11.11       | 100     | CLI  | -                 | In Sync       | Installed        | -           | -               |         | 92302e.     |         |
|    | Network Dealight      |    | vSmart            | vsmart          | 1.1.1.2          | 100     | CLI  |                   | In Sync       | Installed        |             | -               |         | 0e3ce6.     |         |
|    | Templates             |    | vSmart            | vsmart_rtp      | 1.2.2.2          | 100     | CLI  | -                 | In Sync       | Installed        |             | -               |         | 7c5bf5a     |         |
|    | Policies              |    | vBond             | vbond           | 1.1.1.3          | 100     | CLI  | -                 | In Sync       | Installed        | -           | -               |         | 30b8e0.     |         |
|    |                       |    | vBond             | vbond_rtp       | 1.1.2.2          | 100     | CLI  | -                 | In Sync       | Installed        | -           |                 | Runnin  | a Configu   | ration  |
|    | Security              |    |                   |                 |                  |         |      |                   |               |                  |             |                 | Local ( | Configurati | ion     |
|    | Cloud onRamp for SaaS |    |                   |                 |                  |         |      |                   |               |                  |             |                 | Templa  | ate Log     |         |
|    | Cloud onRamp          |    |                   |                 |                  |         |      |                   |               |                  |             |                 | Edit    |             |         |
|    |                       |    |                   |                 |                  |         |      |                   |               |                  |             |                 | Device  | Bring Up    |         |
|    | Network Hub           |    |                   |                 |                  |         |      |                   |               |                  |             |                 | 0.01100 | oung op     | _       |

### ステップ9:コントローラへのアップデートの送信

| = | Cisco vMana     | age |       |                      |            |                  |                            |               |                  |         | •                  | ê .           | <b>6</b> 6   | admin 👻   |
|---|-----------------|-----|-------|----------------------|------------|------------------|----------------------------|---------------|------------------|---------|--------------------|---------------|--------------|-----------|
|   | Dashboard       | 1   | 🗘 co  | NFIGURATION   CERTIF | ICATES     |                  |                            |               |                  |         |                    |               | 🛓 Install Ce | rtificate |
| ▫ | Monitor >       |     | WAN   | Edge List Controller | 5          |                  |                            |               |                  |         |                    |               |              |           |
| ٠ | Configuration > | l   | > Ser | nd to vBond          |            |                  |                            |               |                  |         |                    |               |              |           |
|   | Devices         |     |       |                      |            |                  |                            |               |                  |         |                    |               | 0            | 00        |
|   | Cartificates    |     | Q     |                      |            | Search Options 🐱 |                            |               |                  |         |                    |               | Tota         | I Rows: 6 |
|   | Certificates    |     | >     | Controller Type      | Hostname   | System IP        | Expiration Date            | uuid          | Operation Status | Site ID | Certificate Serial | vEdge List St | Device IP    |           |
|   | Network Design  |     | >     | vBond                | vbond      | 1.1.1.3          | 28 Mar 2023 8:33:00 PM CDT | 30b8e052-3c   | Installed        | 100     | 068BCFF16E5D1CE4   | Sync          | 10           |           |
|   | Templates       |     | >     | vBond                | vbond_rtp  | 1.1.2.2          | 20 Apr 2023 2:07:00 PM CDT | 9ff911c1-f1a2 | Installed        | 100     | 27630C538F9BD950   | Sync          | 1. 7         |           |
|   | remplates       |     | >     | vSmart               | vsmart     | 1.1.1.2          | 21 Apr 2023 8:02:00 PM CDT | 0e3ce626-b1   | vBond Updated    | 100     | 4E103617F5961C5D   | Sync          | 1 7          |           |
|   | Policies        |     | >     | vSmart               | vsmart_rtp | 1.2.2.2          | 21 Apr 2023 7:49:00 PM CDT | 7c5bf5ab-6a8  | vBond Updated    | 100     | 3620573D1767DCC9   | Sync          | 1            |           |

| ≡ | cisco Cisco vMana | ge                                                                                                    |                  |                                      |              |             |                                          | 6                 | <b>*</b>  | 0     | admin    |
|---|-------------------|----------------------------------------------------------------------------------------------------|------------------|--------------------------------------|--------------|-------------|------------------------------------------|-------------------|-----------|-------|----------|
|   | Dashboard         | CONFIGURATIO                                                                                                    | N   CERTIFICATES |                                      |              |             |                                          |                   |           |       |          |
|   | Monitor >         | WAN Edge List                                                                                                    | Controllers      |                                      |              |             |                                          |                   |           |       |          |
| _ |                   | Send to Controllers                                                                                                    |                  |                                      |              |             |                                          |                   |           |       |          |
| ٠ | Configuration >   |                                                                                                    |                  |                                      |              |             |                                          |                   |           | •     | 00       |
|   |                   |                                                                                                    |                  |                                      |              |             |                                          |                   |           | Q     | 99       |
|   | Certificates      | Q                                                                                                    |                  | Search Options 🗸                     |              |             |                                          |                   |           | Total | Rows: 15 |
|   | oci dilettateo    | State                                                                                                    | Device Model     | Chassis Number                       | Hostname     | IP Address+ | Serial No./Token                         | Validate          |           |       |          |
|   | Network Design    | <b>Q</b>                                                                                                    | vEdge Cloud      | ceaf1eb3-62cf-059d-634a-5649fca28125 | Site03_vEdge | 1.1.1.6     | E80C7777                                 | Invalid   Staging | g   Valid |       |          |
|   | Templates         | <b>e</b>                                                                                                    | C1101-4P         | C1101-4P-FGL221792P7                 | Site01_C1101 | 1.1.1.5     | 01633D8F                                 | Invalid   Stagin  | g   Valid |       |          |
|   |                   | (All and All and All a | ISR4451-X        | ISR4451-X/K9-F0C16491MWM             | Site02_ISR44 | 1.1.1.4     | F42E                                     | Invalid   Staging | g   Valid |       |          |
|   |                   | ۲                                                                                                    | CSR1000v         | CSR-953188C0-2D85-5D48-A24A-2CEEE71  | -            | -           | Token - 40fcfc5d96bc40fcc39a0d7bfbc7e354 | Invalid   Stagin  | g   Valid |       |          |
|   |                   | (1)                                                                                                    | CSR1000v         | CSR-91AA7B9A-C7E7-B8E9-F205-15B7322  |              | -           | Token - 18bb348fdefc64ef3b5712046ccbd774 | Invalid   Stagin  | Valid     |       |          |

# すべてのデバイスをvManageで管理できることがわかります。

| ≡  | cisco Cisco v            | Manag  | e                   |                          |         |                     |                       |                                       |                   |            | •                     | e e             | <b>#</b> © @       | admin 🖣        |
|----|--------------------------|--------|---------------------|--------------------------|---------|---------------------|-----------------------|---------------------------------------|-------------------|------------|-----------------------|-----------------|--------------------|----------------|
| 55 |                          |        | DASHBOARD           |                          |         |                     |                       |                                       |                   |            |                       |                 |                    |                |
|    | Monitor<br>Configuration | ><br>> | •                   | <b>2 ↑</b><br>vSmart - 2 | 8       | 3 ↑<br>WAN Edge - 3 | •                     | 2 ↑<br>vBond - 2                      | 1<br>vManag       | je - 1     | Reboot<br>Last 24 hrs | 3               | Warning<br>Invalid | 0              |
| à  | Tools                    | >      | Control Status (Tol | tal 4)                   |         |                     | Site Health (Total 2) |                                       |                   | Transport  | Interface Distrib     | oution          |                    |                |
| ÷  | Maintenance              | >      | Control Up          |                          |         | 4                   | Full WAN Cor          | nnectivity                            | 2 sites           | < 10 Mbp:  | s                     |                 |                    | 9              |
|    | Administration           | >      | Partial             |                          |         | 0                   | Partial WAN           | Connectivity                          | 0 sites           | 10 Mbps -  | - 100 Mbps            |                 |                    | 0              |
|    | vAnalytics               | >      |                     |                          |         |                     |                       |                                       | U anea            | > 500 Mbps | s - 500 Mbps<br>ps    |                 |                    | 0              |
|    |                          |        | Control Down        |                          |         | 0                   | 8 No WAN Con          | nectivity                             | 0 sites           |            | v                     | iew Percent Uti | lization           |                |
|    |                          |        | WAN Edge Invento    | ry                       |         |                     | WAN Edge Health (1    | fotal 2)                              |                   | Transport  | Health                |                 | Type: By Lo:       | a <b>e</b> ⊽ D |
|    |                          |        | Total               |                          |         | 15                  |                       |                                       |                   | 100 %      |                       |                 |                    |                |
|    |                          |        | Authorized          |                          |         | 15                  | (2)                   | 0                                     | 0                 |            |                       |                 |                    |                |
|    |                          |        | Deployed            |                          |         | 3                   |                       |                                       | Ů                 | 50 %       |                       |                 |                    |                |
|    |                          |        | Staging             |                          |         | 0                   | Normal                | Warning                               | Error             |            |                       |                 |                    |                |
|    |                          |        | Tan Applications    |                          |         |                     | Application Aurora f  | Deutine.                              |                   |            |                       |                 |                    |                |
|    |                          |        | top Applications    |                          |         | ÷ 11                | Application-Aware F   | couting                               |                   |            |                       |                 | Type: B            | Loss CI        |
|    |                          |        |                     |                          |         |                     | Site02 ISB44          | ints<br>51-default-Site03 vEdne Cloud | Avg. Latency (ms) | Aug. Los   | is (%)                | A1              | vg. Jitter (ms)    | _              |
|    |                          |        |                     |                          |         |                     | Site01_C1101          | default-Site02_ISR4451:default        | 32.167            | 0.012      |                       | 0               |                    |                |
|    |                          |        |                     | No data to               | display |                     | Site02_ISR44          | 51:default-Site01_C1101:default       | 32                | 0          |                       | 0               |                    |                |
|    |                          |        |                     |                          |         |                     |                       | :default-Site03_vEdge_Cloud:d         | 25.917            | 0          |                       | 41              | 1.083              |                |
|    |                          |        |                     |                          |         |                     | 0                     |                                       |                   |            |                       |                 |                    |                |

| ≡ | Cisco vManag          | ge                        |                             |                    |                            |                  |                  | •          | Û     | <b>*</b>     | 0        | admin 👻 |
|---|-----------------------|---------------------------|-----------------------------|--------------------|----------------------------|------------------|------------------|------------|-------|--------------|----------|---------|
|   | Dashboard             | CONFIGURATION   TEM       | PLATES                      |                    |                            |                  |                  |            |       |              |          |         |
|   | Monitor >             | Device Feature            |                             |                    |                            |                  |                  |            |       |              |          |         |
| * | Configuration         | Add Template              |                             |                    |                            |                  |                  |            |       |              | 6        |         |
|   | Devices               | Template Type Non-Default | · Q                         |                    | Search Options 🐱           |                  |                  |            |       |              | Total R/ | ows: 10 |
|   | ocheco                | Name                      | Description                 | Туре               | Device Model               | Device Templates | Devices Attached | Updated By | Last  | Jpdated      |          |         |
|   |                       | vEdge_VPN_0               | Default Transport VPN tem   | WAN Edge VPN       | C1111-4PLTEEA   C1117-4P   | 0                | 0                | admin      | 23 Ap | r 2020 9:30: | 47 AM C  |         |
|   | Network Design        | Default_AAA               | Default AAA template settin | AAA                | C1111-4PLTEEA C1117-4P     | 1                | 1                | admin      | 23 Ap | r 2020 9:42: | 40 AM C  |         |
|   |                       | cEdge_VPN_0               | Default Transport VPN tem   | WAN Edge VPN       | C1111-4PLTEEA   C1117-4P   | 1                | 1                | admin      | 23 Ap | r 2020 9:31: | 47 AM C  |         |
|   | Templates             | vEdge_VPN_512_Interface   | VPN 512 interface config    | WAN Edge Interface | C1111-4PLTEEA C1117-4P.    | 0                | 0                | admin      | 23 Ap | r 2020 9:33: | 40 AM C  |         |
|   | Policies              | vEdge_VPN_0_Interface     | VPN 0 interface config      | WAN Edge Interface | C1111-4PLTEEA   C1117-4P   | 0                | 0                | admin      | 23 Ap | r 2020 9:31: | 07 AM C  |         |
|   |                       | Default_Banner            | Banner for amaugust.cisco   | Banner             | ISR4451-X   C1101-4P   vEd | 1                | 1                | admin      | 23 Ap | r 2020 8:17: | 38 AM C  |         |
|   |                       | vEdge_VPN_512             | VPN 512 add default route   | WAN Edge VPN       | C1111-4PLTEEA   C1117-4P   | 0                | 0                | admin      | 23 Ap | a 2020 9:32: | 40 AM C  |         |
|   | Cloud onRamp for SaaS | cEdge_VPN_0_Interface     | VPN 0 interface config      | WAN Edge Interface | C1111-4PLTEEA   C1117-4P   | 1                | 1                | admin      | 23 Ap | r 2020 9:15: | 37 AM C  |         |
|   |                       | cEdge_VPN_512             | VPN 512 add default route   | WAN Edge VPN       | C1111-4PLTEEA C1117-4P.    | 1                | 1                | admin      | 23 Ap | r 2020 9:33: | 16 AM C  |         |
|   | Cloud onRamp          | cEdge_VPN_512_Interface   | VPN 512 interface config    | WAN Edge Interface | C1111-4PLTEEA C1117-4P     | 1                | 1                | admin      | 23 Ap | r 2020 9:34: | 20 AM C  |         |
|   | Network Hub           |                           |                             |                    |                            |                  |                  |            |       |              |          |         |

翻訳について

シスコは世界中のユーザにそれぞれの言語でサポート コンテンツを提供するために、機械と人に よる翻訳を組み合わせて、本ドキュメントを翻訳しています。ただし、最高度の機械翻訳であっ ても、専門家による翻訳のような正確性は確保されません。シスコは、これら翻訳の正確性につ いて法的責任を負いません。原典である英語版(リンクからアクセス可能)もあわせて参照する ことを推奨します。